## AGENCE DU NUMÉRIQUE EN SANTÉ

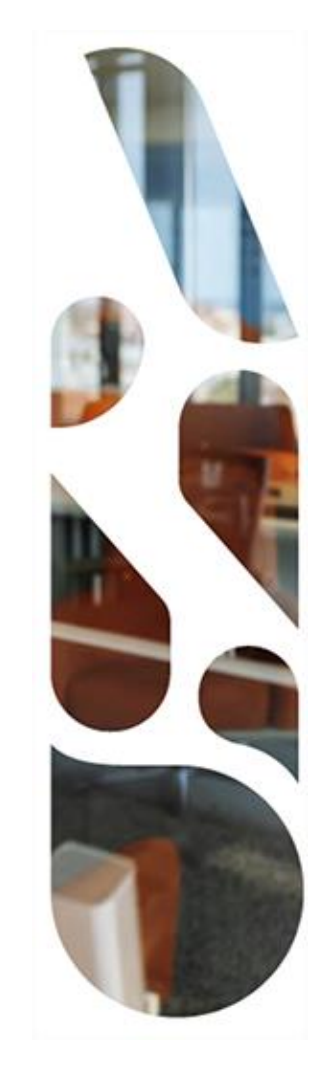

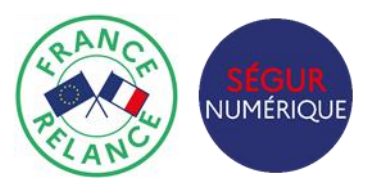

# Ségur du numérique en santé - SONS

## Webinaire SONS – Demandes de Solde – Officine

« Déposer une demande de solde Ségur auprès de l'ASP »

26/01/2023

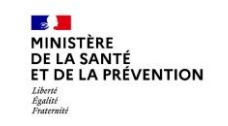

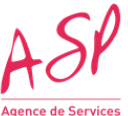

jence de Services et de Paiement

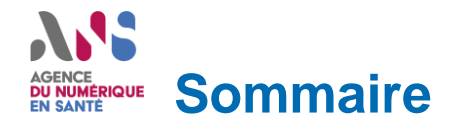

#### 1. Avant-propos

- \ Présentation des différentes parties prenantes
- \ Objectifs de l'atelier
- 2. Calendrier Ségur de la vague 1 pour le couloir Officine
  - \ Les échéances réglementaires pour le financement

### 3. Présentation du processus de financement

- \ Etapes de la demande de solde
- Logigramme du dépôt de la demande de solde par le fournisseur
- \ « Check-list » de la demande de solde
- Instruction des différences de bénéficiaires entre l'avance et le solde
- Leiéments obligatoires dans les documents de la demande de solde
- Attestation de verification d'aptitude (VA)
- Versement du solde

### 4. Conclusion

### Avant-propos Avant-propos Présentation des différentes parties prenantes

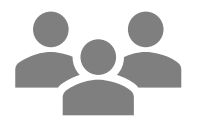

#### Editeurs du couloir Officine

Utilisateurs du portail ASP pour le dépôt des demandes de financement (avance et solde) Maître d'œuvre dans la mise en place de la prestation Ségur

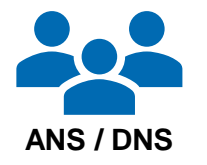

Garant de la relation avec les éditeurs et du bon fonctionnement du dispositif Ségur du référencement jusqu'au financement

- Jean-Christophe TURBATTE
- Fabien GOETTMANN

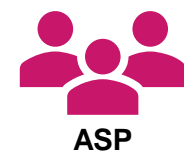

Garant de la disponibilité et de la qualité du portail de demande de financement et instructeur des demandes de financement

- Céline VASS
- Nadine GONSOT-NICLI

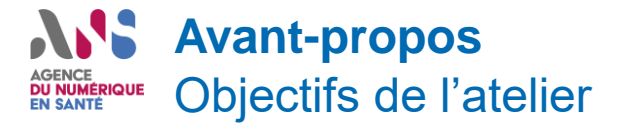

Les objectifs sont :

- de vous confronter à la procédure de financement sur l'étape de demande de solde
- de faciliter l'appropriation de la démarche et de fluidifier les opérations (formalisation des pièces justificatives, récupération puis dépôt des VA, etc.)
- de vous permettre de réussir le dépôt des demandes de solde sans rejet et sans difficulté.

L'atelier permet de présenter les éléments **opérationnels et concrets de la procédure**. Nous collecterons les questions que vous pouvez déposer dans le chat.

En fin de réunion n'hésitez pas à nous faire part de votre ressenti quant à la poursuite des étapes à suivre.

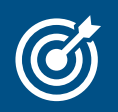

#### DÉROULÉ DE L'ATELIER :

- Présentation du processus opérationnel du guichet de financement afin de fluidifier les demandes de solde
- Partage d'un retour d'expérience sur la base des demandes de solde déjà réalisées

### **2. Rappel du calendrier Ségur de la vague 1 pour le couloir Officine** Des échéances réglementaires pour le référencement et le financement

Etape 1 - Référencement : relation ANS <> éditeur

Jusqu'au 10 février 2023 pour clôturer la demande de référencement auprès de l'ANS

### Etape 2 - Financement : relation éditeur (ou distributeur) <> client et éditeur (ou distributeur) <> ASP

Prochaines étapes après l'avance

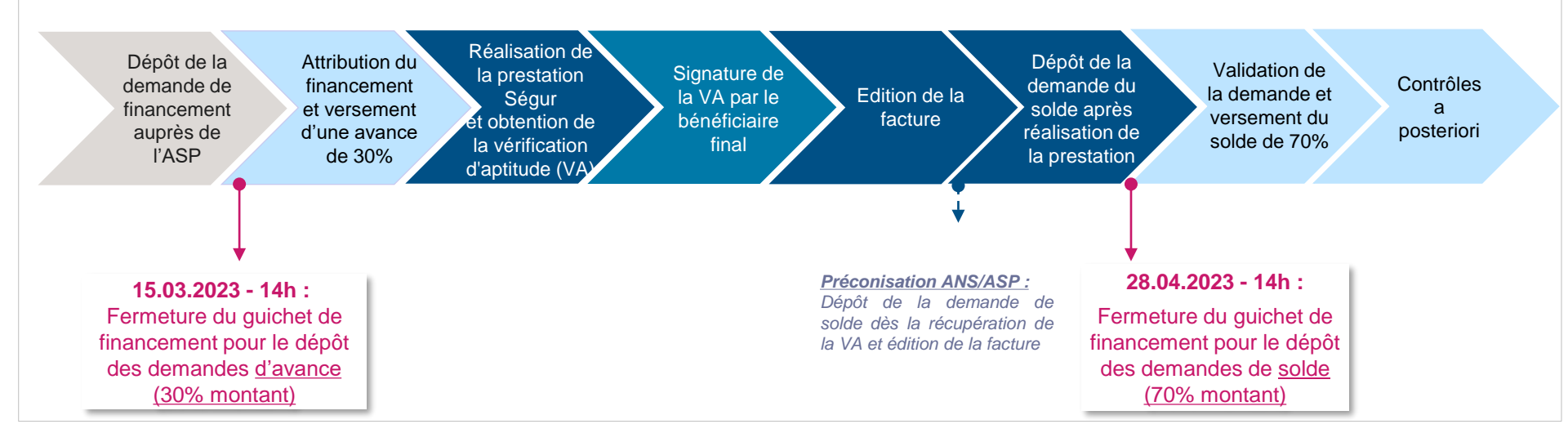

## **3. Présentation du processus de financement** Etapes de la demande de solde

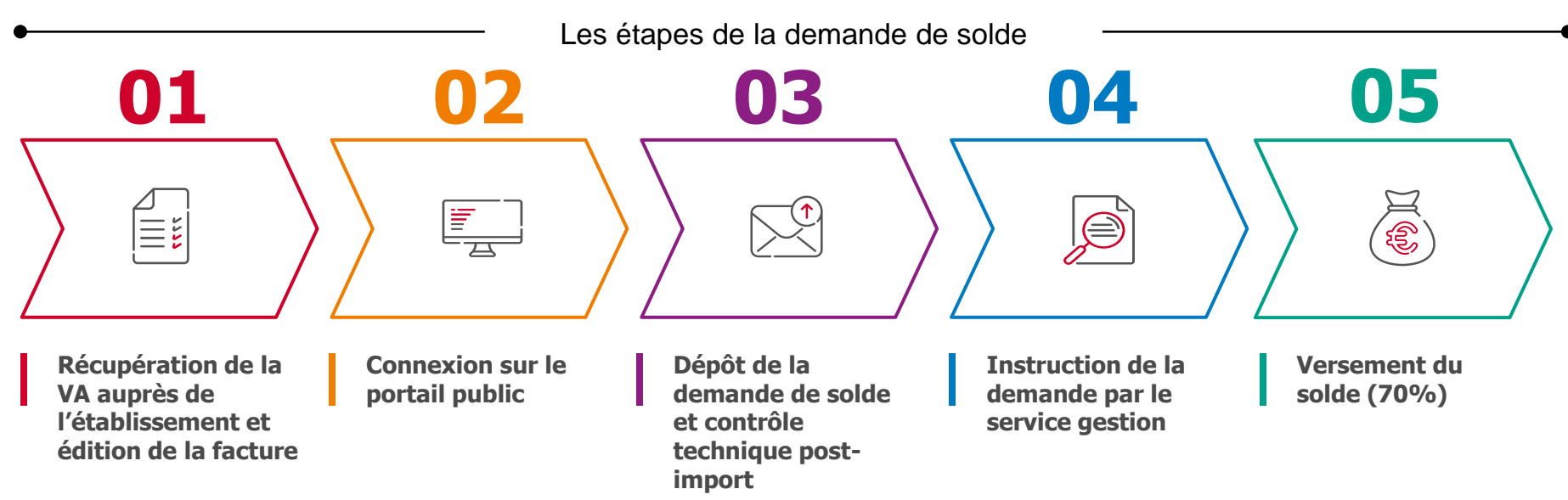

Documents et liens utiles :

- Site internet de l'ANS page Officine: https://esante.gouv.fr/segur/officine, Appel à financement
- Site industriel documentation financement : <u>https://industriels.esante.gouv.fr/segur-du-numerique-en-sante/financement-sons</u>
- Portail ASP : <u>https://segurnum.asp-public.fr/segurnum/</u>
- Site de l'ASP : Guide utilisateur déposer une demande de financement
- Modèles bons de commande-VA-facture : Modèles de documents utilisables dans le cadre des SONS Ségur numérique
- Site internet de l'ANS FAQ: https://industriels.esante.gouv.fr/faq-des-industriels?mots\_filter=solde

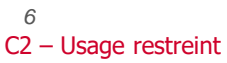

# Présentation du processus de financement Logigramme du dépôt de la demande de solde par le fournisseur

<sup>13</sup> Une demande de solde peut être déposée si et seulement si l'état de paiement de la **demande d'avance** correspondante (même n° ASP)
<sup>13</sup> est au statut « **Paiement effectué** »

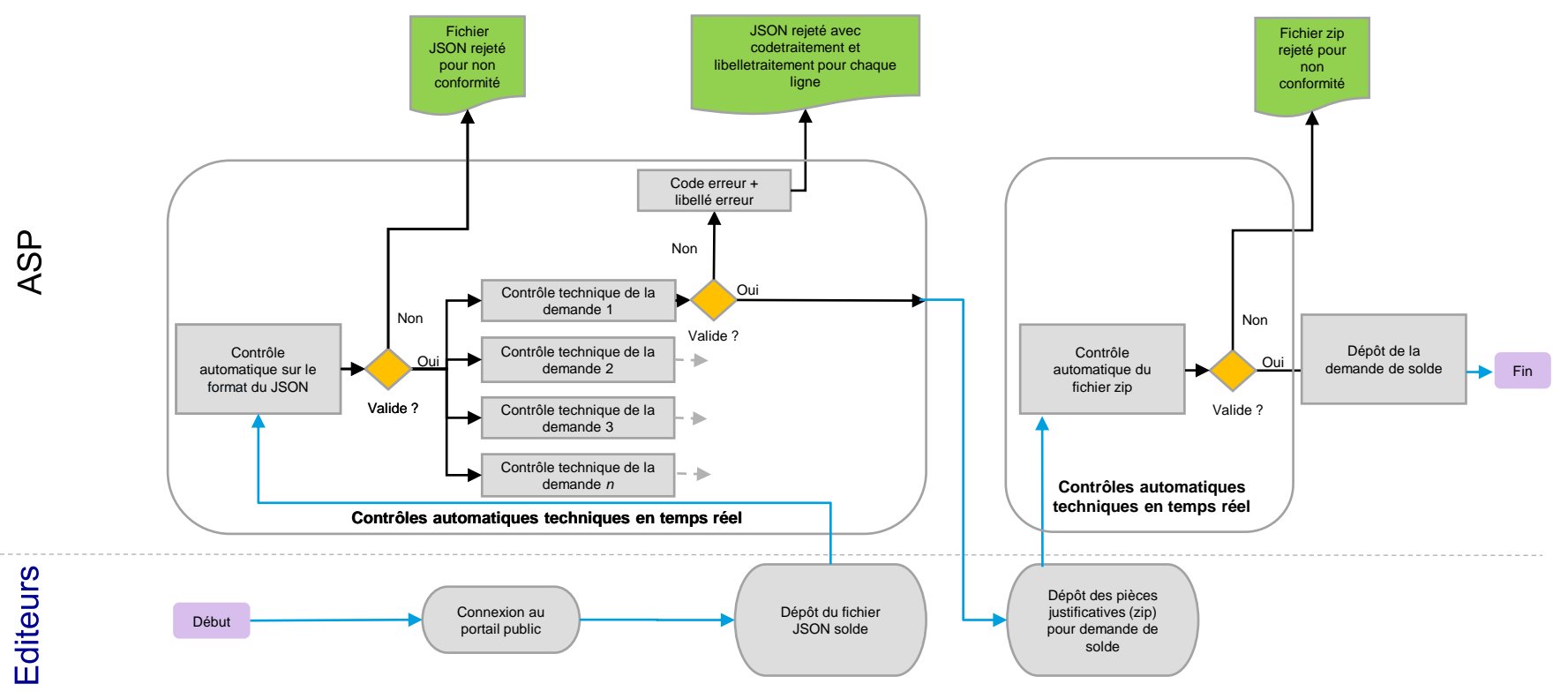

C2 - Usage restreint

# Présentation du processus de financement « Check-list » de la demande de solde

Eléments attendus :

- Un dossier (demande de financement) est constitué d'une avance et d'un solde.
- La demande de solde s'effectue à partir d'un fichier de solde spécifique (disponible sur le site de l'ASP). Il est différent du fichier JSON d'avance.
- Le numéro de dossier du JSON Solde doit être identique au numéro indiqué dans demande d'avance (JSON de sortie)

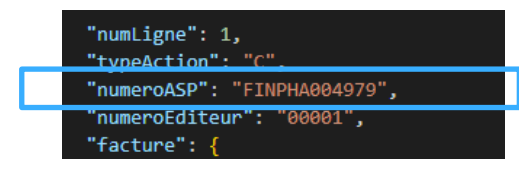

 Si le SIRET du fournisseur est modifié après de dépôt de la demande d'avance, celuici doit impérativement prévenir l'assistance utilisateur pour mettre en place toutes les modalités nécessaires permettant du dépôt de la demande de solde avec le nouveau SIRET.

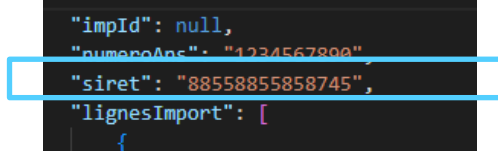

### **Bonnes pratiques :**

- La facture doit comporter des éléments obligatoires tels que définis dans la règlementation ainsi que les éléments spécifiques au Ségur.
- Un modèle de VA est disponible sur le site de l'ASP (avec indication des éléments obligatoires). Un procès verbal de recette (même signé) ne constitue pas une VA.
- Le montant indiqué dans le JSON correspond au montant HT total de la prestation Ségur (avance comprise) indiqué dans la facture. Si le périmètre des bénéficiaires finaux entre l'avance et le solde est identique, ce montant devrait être égal pour la demande d'avance et la demande de solde.

### **Présentation du processus de financement** Instruction des différences de bénéficiaires entre l'avance et le solde

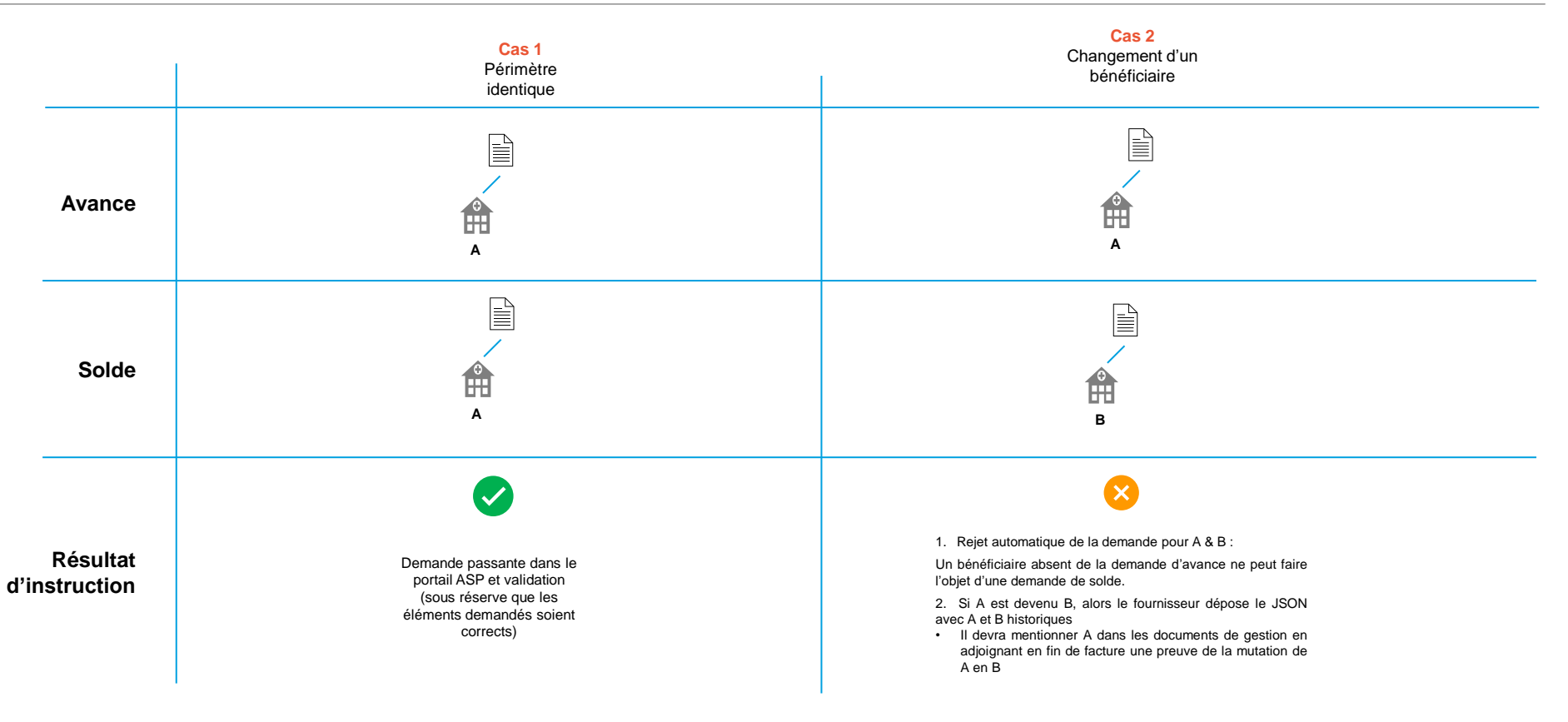

## **Présentation du processus de financement**

Eléments obligatoires dans les documents de la demande de solde

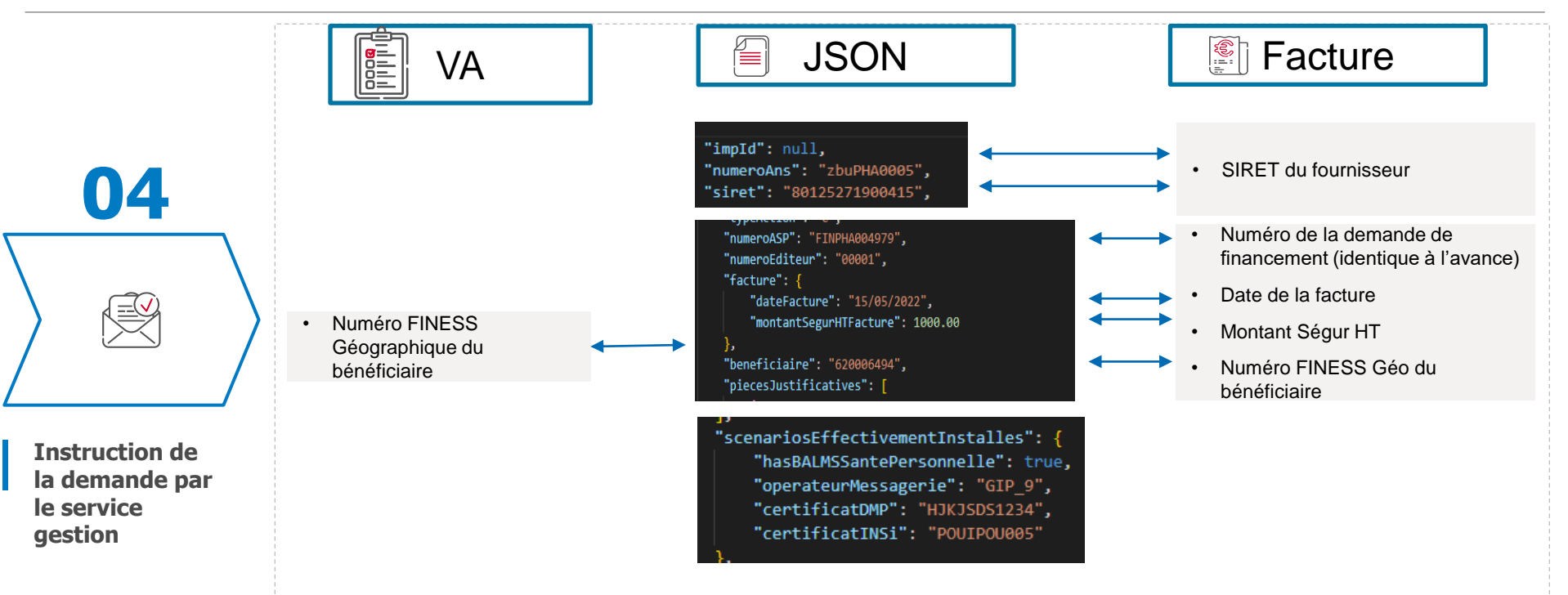

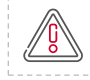

Un contrôle de la présence des éléments obligatoires sur la VA et sur la facture indépendamment du JSON est effectué. Ces éléments sont décrits dans les appels à financement et/ou dans la réglementation.

## **Présentation du processus de financement** Attestation de vérification d'aptitude (VA)

Document signé par le bénéficiaire final.

Modèle de VA: <u>https://www.asp-public.fr/aides/segur-du-numerique-en-sante-financement-lequipement</u>

PHA-LGO-Va1-VA-00001.pdf

Le logiciel LGO prestation Ségur assure tous les échanges informatiques: Atteste du bon déroulement de la Prestation Ségur dans les conditions définies par l'AF associé et en lien avec les éléments à déclarer dans la VA. le Fournisseur s'est acquitté de l'ensemble des tâches attendues, à l'exception de celles éventuellement assurées directement par mes soins.

Pour la connexion au dossier pharmaceutique : Atteste d'un accès au dossier pharmaceutique depuis le logiciel LGO.

Pour la connexion au service e-prescription : Atteste d'un accès à la plateforme e-prescription depuis le logiciel LGO.

Pour les certificats logiciels :

Atteste que les certificats logiciels pour le téléservice INSi et l'alimentation du DMP ont bien été installés et que le formulaire d'auto-homologation INSi m'a été remis.

Pour la Messagerie Sécurisée de Santé :

Atteste que l'éditeur m'a sensibilisé sur l'opportunité de disposer d'une Messagerie Sécurisée de Santé organisationnelle pour donner accès à une MS Santé à l'ensemble des collaborateurs de l'Officine.

## **Présentation du processus de financement** Versement du solde

|                             | 05    |  |
|-----------------------------|-------|--|
|                             | L (b) |  |
| Versement du<br>solde (70%) |       |  |

- Si aucun changement n'a été constaté entre la demande d'avance et de solde :
  - Un mail vous indiquant la validation de votre demande de solde vous est envoyé
  - > Aucune décision juridique n'est envoyée (la décision d'attribution\* de l'avance suffit)
  - Les 70% restant du montant total de la prestation Ségur sont versés
- Si un écart est constaté entre la demande d'avance et la demande de solde :
  - Un mail vous indiquant la validation de votre demande de solde vous est envoyé
  - Une décision d'attribution modificative est envoyée par mail et est disponible sur le portail. Celle-ci mentionne les différences entre la demande d'avance et la demande de solde
  - Le montant total de la prestation Ségur est éventuellement revu. Une fois déduit le montant préalablement payé à l'avance, le montant du solde est déterminé et envoyé pour paiement.

\* À retrouver sur le portail public

Tous les éléments mentionnés peuvent faire l'objet d'un contrôle a posteriori et leur irrégularité pourra entraîner l'émission d'un ordre de recouvrement.

# AGENCE DU NUMÉRIQUE EN SANTÉ

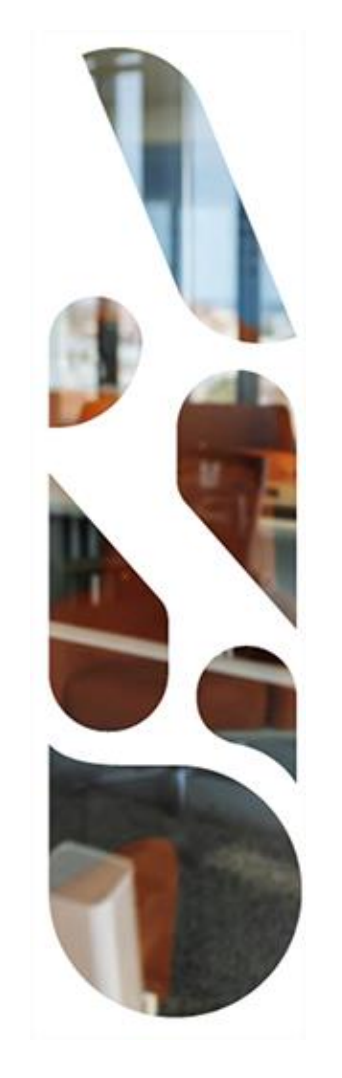

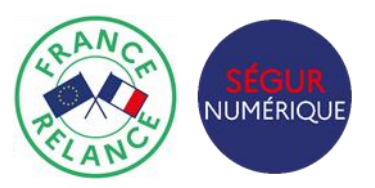

## **Merci pour votre attention !**

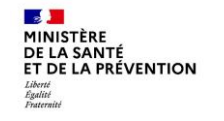

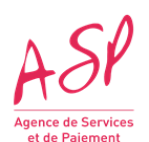

13 C2 – Usage restreint

# AGENCE DU NUMÉRIQUE EN SANTÉ

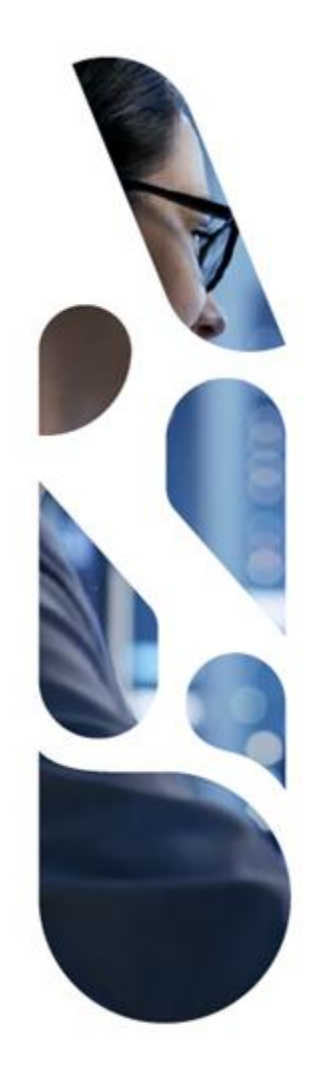

### esante.gouv.fr

Le portail pour accéder à l'ensemble des services et produits de l'agence du numérique en santé et s'informer sur l'actualité de la e-santé.

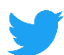

@esante\_gouv\_fr

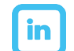

linkedin.com/company/agence-du-numerique-en-sante